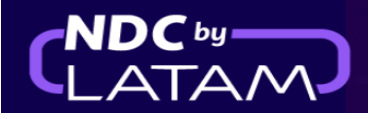

# Passo a passo para criar e emitir uma Ordem - Portal NDC

1. Realizar o login com seu "Email" e "Senha" e depois clicar em "Fazer login"

| LATAM<br>AIRLINES              | NDC PORTAL                   |
|--------------------------------|------------------------------|
| Faça logir                     | )<br>sua conta.              |
| 1<br>Email<br>xpndcagency+br1( | ⊉gmail.com                   |
| 2 Senha                        | Ø                            |
| <u>vo</u>                      | cê se esqueceu de sua senha? |
| l<br>I                         | Fazer login                  |

2. Será necessário também inserir o código de verificação (2FA) que chegará por telefone ou email. Após digitar clicar em "Enviar código"

| AIRLINES                                                                                                    | NDC PORTAL       |
|----------------------------------------------------------------------------------------------------|------------------|
| Insira o código de<br>verificação<br>Enviamos ao meio de contato cadast<br>código de 6 dígitos, que será válido p<br>próximos 5 minutos. | rado um<br>pelos |
| Enviar código                                                                                                    |                  |
| Cancelar verificação                                                                                                    |                  |

3. Na página inicial preencher os dados conforme a necessidade do cliente, e clicar em "Procurar"

🕒 Brasildu 🗸 NDC PORTAL Compras Administrar 🗸 Central de Ajuda 😨 BRL - R\$ Status de voos Prueba Hero Brasil Prueba Hero - 17MAR Comprar Preencher os dados conforme necessidade do cliento Ida e Volta 🗸 1 passageiro 🗸 Economu 🗸 Digite destino Ida Data Volta Data Digite origem Digite account c Procurar

(Ida/volta) Cabine/ Quantidade de passageiros/Origem/Destino e datas

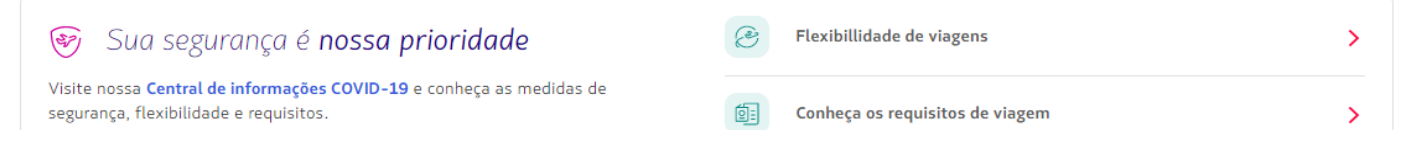

**4.** Na tela de disponibilidades você deverá escolher o **voo** e o tipo de **tarifa**, se for um voo de ida e volta deverá realizar o mesmo processo para voo de retorno.

Em **detalhes** é possível explorar as informações/benefícios de cada tarifa, para garantir a melhor experiência para o cliente.

|                |                                                                                                    |                          |                                                                                     | Detalhe                           | da tarifa                                                                             | ×           |
|----------------|----------------------------------------------------------------------------------------------------|--------------------------|-------------------------------------------------------------------------------------|-----------------------------------|---------------------------------------------------------------------------------------|-------------|
|                | AIRLINES                                                                                                 |                          | BKL-KA                                                                              | Light                             |                                                                                       | R\$ 962,86  |
| Ida N<br>São I | Economy     1 passageiro     Paulo, CGH - Brasil     Rio de Janeiro, SDU - Brasil     Id.                | Ja Sáb O1 Abr            | Digite account code Procurar                                                        | Esta tarifa in                    | clui:                                                                                 |             |
|                | Recomendado         Mais econômico           6:25         CCH         Duração         7:30         SDI L |                          | Resumo da viagem                                                                    |                                   | <b>1 bagagem de mão</b><br>Bagagem com peso máximo de 10 kg                           | į.          |
|                | 1h5min.                                                                                                  | Fechar X                 |                                                                                     | â                                 | Bolsa ou mochila pequena<br>Pode ser uma bolsa, uma maleta par<br>uma bolsa para bebê | a laptop ou |
|                | Aitus A320 indui                                                                                         | 7° D ñ () <del>ç</del>   | T                                                                                   |                                   | Mais informação sobre bagagem                                                         | >           |
|                | 全体 ( Fooglet Hot Mod & Dong<br>企 印<br>Detalhes  全 Explore os detalhes de cada tarifa                     | R\$ 962,86 >             | Você ainda não selecionou um voo<br>Os voos aparecerão aqui depois de selecionados. | Extras incluío<br>Benefícios excl | <b>dos:</b><br>usivos desta tarifa, não disponíveis sepa                              | aradamente  |
|                | Plus   +Mala 23 kg<br>윤 회 회 왕<br>Detalhes                                                                | R\$ 1.082,64 <b>&gt;</b> |                                                                                     | C                                 | Reembolso de 0% antes do voo<br>De acordo com as condições de sua t                   | arifa       |
|                |                                                                                                    |                          |                                                                                     | (L)                               | Alterações a partir de R\$ 400,00                                                     | 0           |

ŝ

+ custo por diferença de tarifa

## 5. Após a seleção do voo e da tarifa clique em "Continuar"

| AIRLINES NDC PORTAL          |                              |                |                                      | 👳 BRL · R\$               | B Brasildu V |
|------------------------------|------------------------------|----------------|--------------------------------------|---------------------------|--------------|
| Ida 🗸 Economy 🗸 1 passageiro | ~                            |                |                                      |                           |              |
| São Paulo, CGH - Brasil      | Rio de Janeiro, SDU - Brasil | Ida Sáb 01 Abr | Digite account                       | code                      | Procurar     |
|                              |                              |                | Resumo da V<br>Voo de ida + 01 de at | /iagem<br>or. de 2023     |              |
|                              |                              |                | 6:25<br>ССН                          | Direto<br>1 h 5 min.      | 7:30 Alterar |
|                              |                              |                |                                      |                           |              |
|                              |                              |                |                                      |                           |              |
|                              |                              |                |                                      |                           |              |
|                              |                              |                | <u>Revise as condiçõe</u>            | <u>es de sua passagem</u> |              |
|                              |                              | -              |                                      | Continua                  | ar           |

6.Nessa tela é possível escolher os assentos, visualizar valores ou escolher a opção de marcar os assentos "Em outro momento" (após a emissão).

| LATAM NDC PORTAL                                                                                    |                                              | ⊗ BRL - R\$ (B) Brasildu ∨                                                                                                    |
|----------------------------------------------------------------------------------------------------|----------------------------------------------|----------------------------------------------------------------------------------------------------|
| Escolha os assentos                                                                                 |                                              | Em outro momento                                                                                                    |
| São Paulo a Rio de Janeiro<br>Voo de ida                                                            |                                              |                                                                                                    |
| Mais à frente A partir de A \$\$                                                                    |                                              | Passageiros                                                                                                    |
| 後<br>Assento na parte dianteira do avião<br>茶 Embarque e desembarque com<br>prioridade              | Airbus 319<br>48 Melo<br>Mais à frente D E F | Reservas de voo ×     Se você vai reservar mas quiser escolher     assentos em outro momento, a compra de     ancillaries só pode ser feita depois que a reserva     estiver paga. |
| Saida de emergência     Apartir de<br>R\$ 55,00 ~       Assento Comum     Apartir de<br>R\$ 49,00 ~ |                                              | 4B Adulto 1<br>Mais à frente - Meio R\$ 49,00                                                                                                    |
|                                                                                                    |                                              | Eliminar ou trocar de assento                                                                                                    |
| _0_                                                                                                 |                                              | Confirmar                                                                                                    |

Após a seleção deverá clicar em "Confirmar",

7. É possível personalizar a viagem com bagagens extras, clicando no (+), após adicionar a quantidade necessária clicar em "Continuar", caso não seja necessário incluir bagagem basta clicar no botão "Continuar"

| AIRLINES NDC PORTAL                                                     | e BRL · R\$ (B) Brasildu ∨ |
|-------------------------------------------------------------------------|----------------------------|
|                                                                         |                            |
| Adicione os ancillaries                                                 |                            |
| Personalize os voos com mais bagagem despachada e embarque preferencial |                            |
| Voo de ida                                                              |                            |
| Este voo não inclui bagagem despachada.                                 |                            |
| Vai adicionar bagagem despachada?                                       |                            |
| 15 kg<br><b>R\$ 85,00</b><br>15 kg<br><b>R\$ 85,00</b>                  |                            |
| Bagagem especial<br>Esportes, musical e audiovisual                     | Continuar                  |

 Preencha todos os campos com os dados do passageiro. Após preencher clique em "Salvar"

| Passageiros                                           | Preencher todos os campos a | ibaixo, com os |               |           |
|-------------------------------------------------------|-----------------------------|----------------|---------------|-----------|
| accugence .                                           | dados do passageiro         |                |               | Continuar |
| P1 Adulto                                             |                             | ^              | Preço final 🔨 |           |
| / None(i)                                             | C Sobrenome(s)              |                |               |           |
| ana                                                   | santos                      |                |               |           |
| Deta de nascimento*                                   | 5eeb                        |                |               |           |
| 15-10-2002                                            | Feminino                    | ~              |               |           |
| Brasil                                                | ~                           |                |               |           |
| Tipo de documento                                     | Nº de documento             |                |               |           |
| Cédula de Identidade                                  | ×                           |                |               |           |
|                                                       | Sem pontos nem hife         | en             |               |           |
| Adicionar número de passagel<br>Informação de contato | ro frequente                |                |               |           |
| r Enall                                               | Código                      | Número         |               |           |
|                                                       |                             |                |               |           |
|                                                       |                             |                |               |           |
|                                                       |                             | Salvar         |               |           |
|                                                       |                             |                |               |           |

# 9. Clicar em "Continuar"

| AIRLINES NDC PORTAL                      |                       | ⊗ BRL - R\$ (B) Brasildu ∨ |
|------------------------------------------|-----------------------|----------------------------|
| Passageiros                              |                       |                            |
| ana santos - C. Identidade - 11111111111 | <ul> <li>×</li> </ul> |                            |
|                                          |                       |                            |
|                                          |                       |                            |
|                                          |                       |                            |
|                                          |                       |                            |
|                                          |                       |                            |
|                                          | ى 🛶                   | ntinuar                    |

**10.** Escolha "**Reservar**" para emitir agora ou "**Reservar**" para emissão em outro momento e depois clique em "**Continuar**"

| AIRLINES N | DC PORTAL                                                                                                    | 💩 BRL · R\$ ( B) Brasildu 🗸 |
|------------|----------------------------------------------------------------------------------------------------|-----------------------------|
|            | Escolha o que fazer com o voo                                                                                                |                             |
|            | Comprar                                                                                                    | ]                           |
|            | C Reservar                                                                                                    |                             |
|            | Continuar                                                                                                    |                             |
|            |                                                                                                    |                             |
| AIRLINES   | © 2023 LATAM Airlines Brasil Rua Ática nº 673, 6º andar sala 62, CEP 04634-042 São Paulo/SP CNPJ 02.012.862/0001-60 Certific | ado por 📳 Associado: 🕌 🌺 💽  |

#### 11. Escolha a "Forma de pagamento"

| AIRLINES NDC PORTAL                                                                                                    | ⊕ BRL - R\$ (B) Brasildu ∨ |
|----------------------------------------------------------------------------------------------------|----------------------------|
| Confirmação de compra                                                                                                    | ĺ                          |
| Escolha a forma de pagamento 🚽                                                                                                    |                            |
| O 🖟 Cash                                                                                                    |                            |
| ○ € Cartão de crédito                                                                                                    |                            |
| Envio de comprovante                                                                                                    |                            |
| A pessoa que receber o comprovante será a única que poderá fazer remarcações ou pedir reembolso (administrador<br>da viagem). Certifique-se de que o email esteja bem escrito. |                            |
| xpndcagency+br1@gmail.com                                                                                                    | Pagar                      |

#### 12. Preencher todo os dados solicitados e "Adicionar"

## (Exemplo pagamento com o cartão de crédito)

| AIRLINES NDC PORTAL                                                                                                    | Adicionar cartão de crédito 🕂 Preencha os dados solici |
|----------------------------------------------------------------------------------------------------|--------------------------------------------------------|
|                                                                                                    | Dados do Cartão                                        |
| Confirmação de compra                                                                                                    | Número do cartão                                       |
| Escolha a forma de pagamento                                                                                                    | Nome e sobrenome                                       |
| O 🚯 Cash                                                                                                    | Exatamente como aparece no cartão                      |
| Cartão de crédito                                                                                                    |                                                        |
| Envio de comprovante                                                                                                    | Dados de cobrança                                      |
|                                                                                                    | Nome(s)                                                |
| A pessoa que receber o comprovante será a única que poderá fazer remarcações ou pedir reembolso (adm<br>da viagem). Certifique-se de que o email esteja bem escrito. | Sobrenome(s)                                           |
| xpndcagency+br1@gmail.com                                                                                                    | Data de nascimento*                                    |
| Aceitar os <u>termos e condições da compra</u> 💈                                                                                                    | Co-mu-àdàà                                             |

**13.** Ler nossos termos e condições e clicar no aceite.

Antes de dar continuidade clicando em "Preço Final" é possível confirmar os valores

| AIRLINES NDC PORTAL                                                                                                    | 👳 BRL · R\$ 🔋 Brasildu 💙 |
|----------------------------------------------------------------------------------------------------|--------------------------|
| O 🚯 Cash                                                                                                    |                          |
| Cartão de crédito                                                                                                    |                          |
| JEAN ROSA DOS SANTOS                                                                                                    |                          |
| Visa **** 4305                                                                                                    |                          |
| À vista                                                                                                    |                          |
| Editar parcelas Trocar cartão                                                                                                    |                          |
|                                                                                                    |                          |
| Envio de comprovante                                                                                                    |                          |
| Uma vez que esta ordem de compra for emitida, poderá ser administrada por qualquer pessoa da agência.<br>Verifique se o email está bem escrito. |                          |
| xpndcagency+br1@gmail.com                                                                                                    | Pagar                    |
| Aceitar os <u>termos e condições da compra</u> [2]                                                                                              | Preço final 🔊 R\$ 962,86 |

E para finalizar clique em "Pagar"

14. Após o processamento e autorização do pagamento, os dados serão enviados por , e o agente poderá clicar em "Ver detalhes da Compra" ou também poderá acessar no painel "Compras" localizado na página inicial do Portal

| LATAM NDC PORTAL BERL-RS BEL-RS BE                                                                                                    | rasildu ~ |
|----------------------------------------------------------------------------------------------------|-----------|
| Após o processamento da compra é possivel<br>visualizar os detalhes da emissão na opção" Ver<br>detalhes da compra" ou acessar a opção "Compras" |           |
| Pagamento realizado                                                                                                    |           |
|                                                                                                    |           |
| Ver detalhes da compra                                                                                                    |           |
|                                                                                                    |           |

Processo de emissão concluído!